# 打标机驱动安装

# Marking machine driver installation

### 第一步 First step:

将U盘的以下文件(Ezcad.2.12.2\win7 win8 win10 X64drive\winxp win7 32drive)拷贝到硬盘.

Will U disk of the following file (Ezcad. 2.12.2  $\setminus$  win7 win8 win10 winb win7 32drive) copy to the hard disk.

#### 📑 Ezcad2.12.1

📑 win7 win8 win10 X64drive

📑 winxp win7 32 drive

#### 第二步 The second step

将(Ezcad.2.12.2\win7 win8 win10 X64drive\winxp win7 32drive)3个压缩 包文件解压.

Will be (Ezcad.2.12.2 win7 win8 win10 X64drive \ winxp win7 32drive) 3 compressed package file extract.

| Ezcad2.12.1                        | 6/19/2016 1:01 PM  |
|------------------------------------|--------------------|
| 📊 win7 win8 win10 X64drive 🛛 🛶 🛶 🛶 | 5/20/2015 10:17 AM |
| winxp win7 32 drive                | 4/24/2015 10:46 AM |
| Ezcad2.12.1                        | 2/26/2017 6:48 PM  |
| 📑 win7 win8 win10 X64drive         | 2/26/2017 6:45 PM  |
| 📑 winxp win7 32 drive              | 2/26/2017 6:49 PM  |

### 第三步 Third step

检查电脑的 windows 系统为 32 位还是 64 位操作系统

Check the computer's Windows system for 32-bit or 64-bit operating system

|   | Open                     |
|---|--------------------------|
|   | Pin to Quick access      |
| 7 | Manage                   |
|   | Pin to Start             |
|   | Map network drive        |
|   | Disconnect network drive |
|   | Create shortcut          |
|   | Delete                   |
|   | Rename                   |
| _ | Properties               |

#### 此台电脑为 windows10 32 位操作系统

| Control Panel Home       | View basic information     | about your computer                              |
|--------------------------|----------------------------|--------------------------------------------------|
| Device Manager           | Windows edition            |                                                  |
| Remote settings          | Windows 10 Home            |                                                  |
| System protection        | © 2015 Microsoft Corporat  | tion. All rights reserved.                       |
| Advanced system settings |                            | Santanta Kolano 🥌 akatin Satata Satata Sata      |
|                          | System                     |                                                  |
|                          | Processor:                 | Intel(R) Atom(TM) CPU Z3735F @ 1.33GHz 1.33 GHz  |
|                          | Installed memory (RAM):    | 2.00 GB                                          |
|                          | System type:               | 32-bit Operating System, x64-based processor     |
|                          | Pen and Touch:             | No Pen Touch Input is available for this Display |
|                          | Computer name, domain, and | l workgroup settings                             |
|                          | Computer name:             | DESKTOP-NLQH4IM                                  |
|                          | Full computer name:        | DESKTOP-NLQH4IM                                  |
|                          | Computer description:      | 12 % + 0K/s                                      |
|                          | Workgroup:                 | WORKGROUP                                        |
|                          |                            |                                                  |

Product ID: Not Available

对应的驱动程序为硬盘里面的 winxp win7 32 drive 文件

Corresponding to the driver for the hard drive inside the winxp win7 32 drive

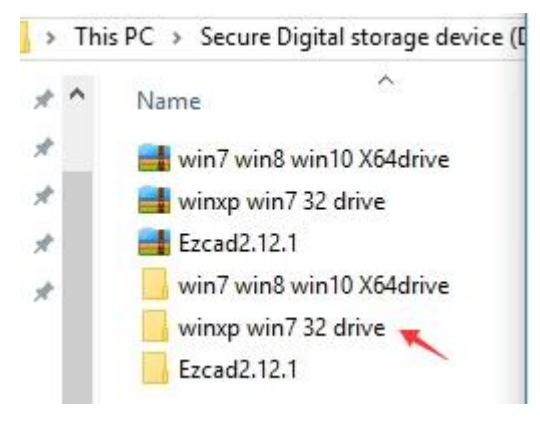

#### 第四步 The fourth step

安装驱动程序,点击 This pc(我的电脑)右键,打开Manage 设备管理器 Install the driver, click This pc right, open Manage

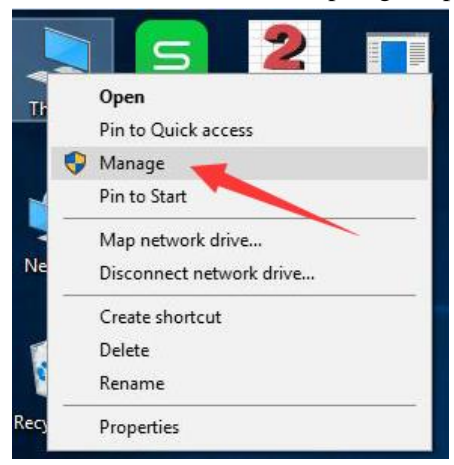

#### 第五步 The fifth step

选择未加载驱动程序 USBLMCV2 Select the driver USBLMCV2 not loaded

如果没有显示 USBLMCV2,请将电脑与打标机用 USB 线连接,并打开打标机的钥匙开关及 按钮

If USBLMCV2 is not displayed, connect the computer to the marking cable with the USB cable and turn on the key switch and button

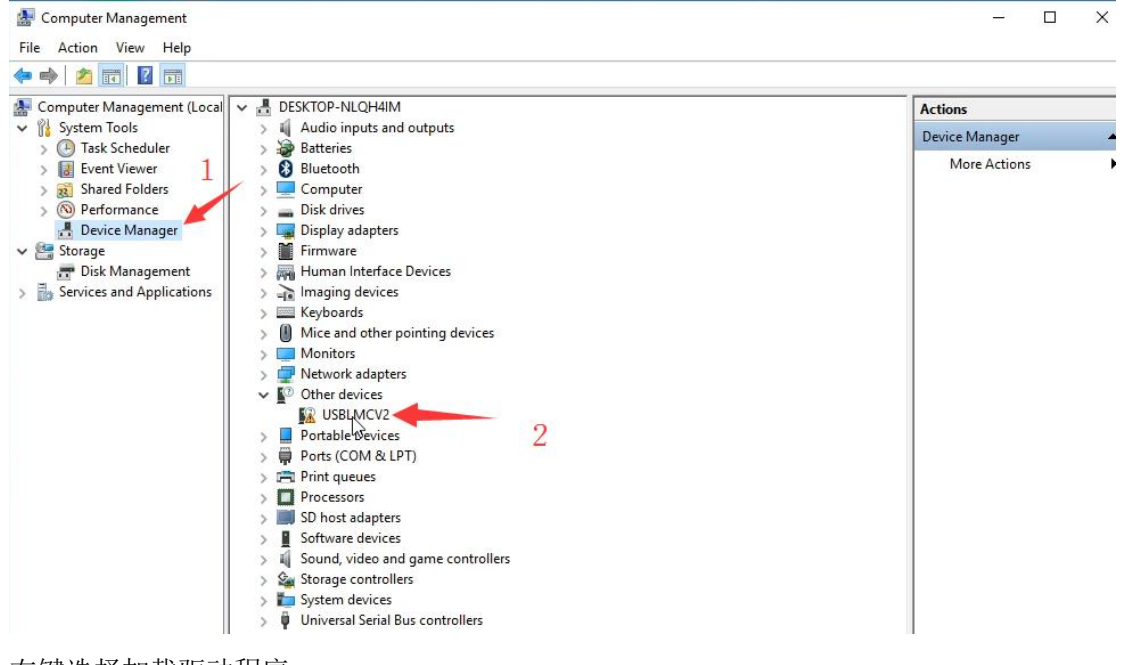

右键选择加载驱动程序

Right click to select Update Driver Software

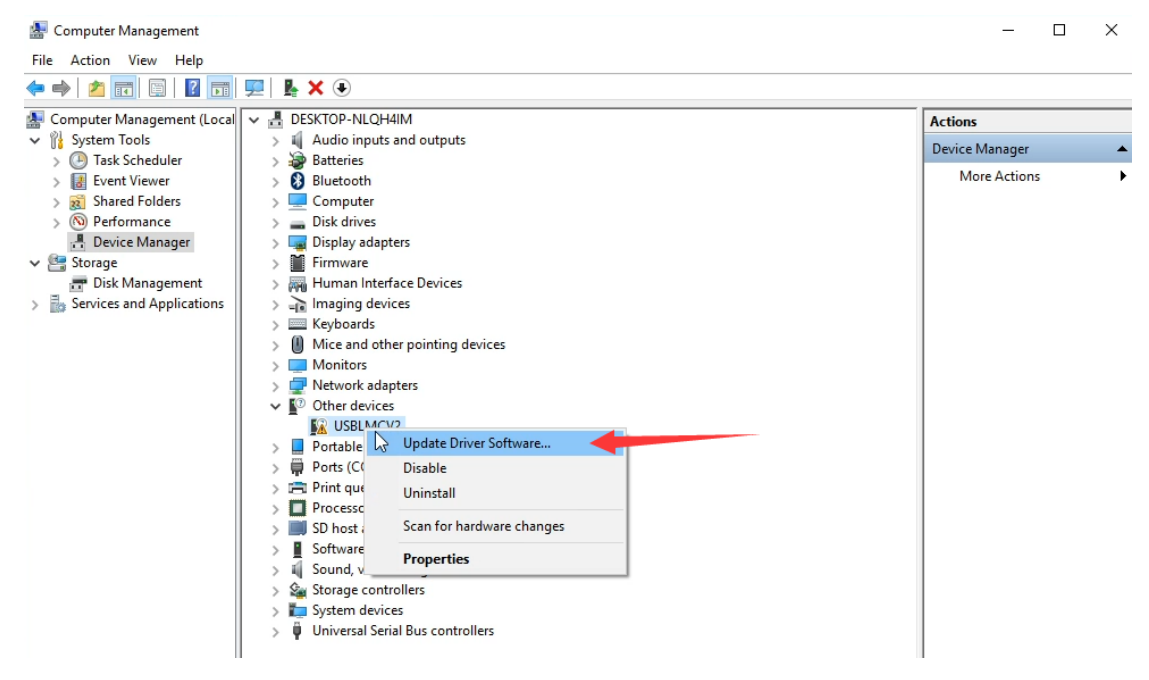

#### 第六步 Step 6

选择自定义文件夹选择驱动 选择 Browse my computer for driver software

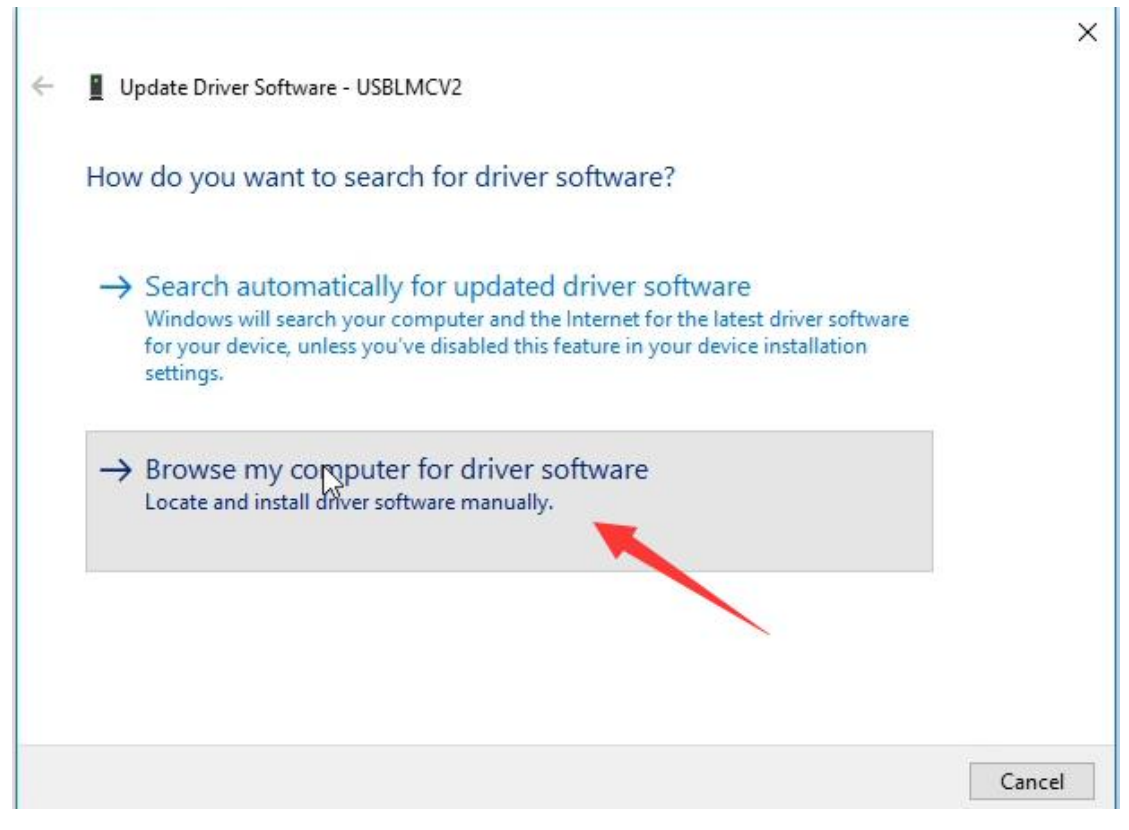

选择文件夹

Browse

|   |                                                                                                    | $\times$ |
|---|----------------------------------------------------------------------------------------------------|----------|
| ÷ | Update Driver Software - USBLMCV2                                                                                                    |          |
|   | Browse for driver software on your computer                                                                                                    |          |
|   | Search for driver software in this location:                                                                                                    |          |
|   | D:\soft\winxp win7 32 drive Browse                                                                                                    |          |
|   | ✓ Include subfolders                                                                                                    |          |
|   |                                                                                                    |          |
|   | → Let me pick from a list of device drivers on my computer<br>This list will show installed driver software compatible with the device, and all driver<br>software in the same category as the device. |          |
|   |                                                                                                    |          |
|   | Next Cance                                                                                                    |          |

#### 第七步 Step 7

选择拷贝到硬盘里 winxp win 32 driver 文件夹

Choose to copy to the hard drive winxp win 32 driver folder

温馨提示:如果电脑是 windows 64 位操作系统,请选择 win7 win8 win10 X64driver

Tips: If the computer is windows 64-bit operating system, please select win7 win8 win10 X64driver

|   | -11     | > 5 Bluetooth                                                                                                    | More                                                                               | Actions |
|---|---------|----------------------------------------------------------------------------------------------------|------------------------------------------------------------------------------------|---------|
|   | 4       | Undate Driver Software - USBI MCV2                                                                                                  | ×                                                                                  |         |
|   | `       |                                                                                                    | Browse For Folder                                                                  | ^       |
| s |         | Browse for driver software on your com                                                                                              | Select the tolder that contains drivers for your hardware.                         |         |
|   |         | Search for driver software in this location:                                                                                        | > ConeDrive                                                                        | ]       |
|   |         | D:\soft\winxp win7 32 drive                                                                                                    | > This PC                                                                          |         |
|   |         | ✓ Include subfolders → Let me pick from a list of device driv<br>This list will show installed driver software com                  | > 篇 Libraries<br>▼                                                                 |         |
|   |         | software in the same category as the device.                                                                                        | >     win7 win8 win10 X64drive       winxp win7 32 drive       winxp win7 32 drive | 2       |
|   | -       |                                                                                                    | OK Cancel                                                                          |         |
| 7 | ॥<br>万— | 告 Nevt                                                                                                    |                                                                                    |         |
| - |         |                                                                                                    |                                                                                    | ı       |
|   | ÷       | Update Driver Software - USBLMCV2                                                                                                   | ×                                                                                  |         |
| : |         | Browse for driver software on your c                                                                                                | omputer                                                                            |         |
|   |         | Search for driver software in this location:                                                                                        |                                                                                    |         |
|   |         | D:\soft\winxp win7 32 drive                                                                                                    | ✓ Browse                                                                           |         |
|   |         | ✓ Include subfolders                                                                                                    |                                                                                    |         |
|   |         | → Let me pick from a list of device<br>This list will show installed driver software<br>software in the same category as the device | drivers on my computer<br>compatible with the device, and all driver<br>re.        |         |
|   |         |                                                                                                    | Next S Cancel                                                                      |         |
| l |         |                                                                                                    |                                                                                    | 4       |

安装驱动程序中 Installing Driver Software...

🔶 📱 Update Driver Software - USBLMCV2

Installing driver software...

安装完成,点击 Close

The installation is complete and click Close

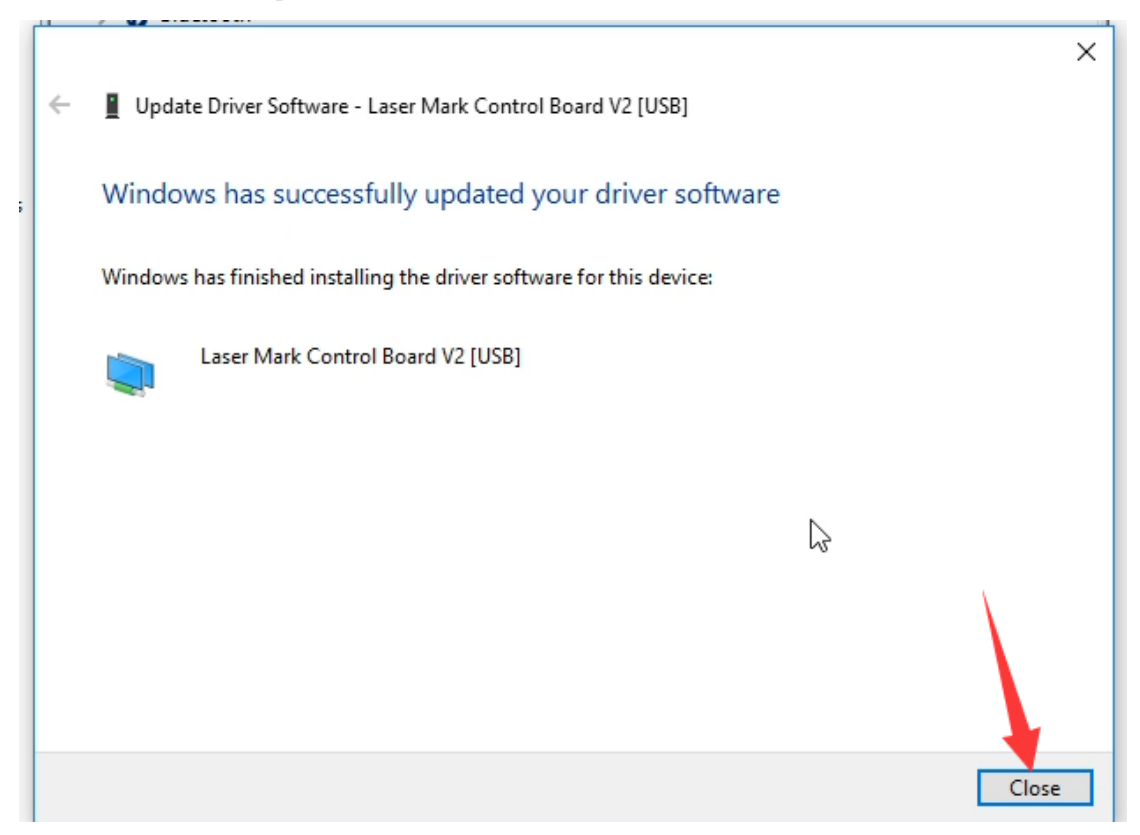

在设备管理器里面显示驱动名称为 BJJCZ Device,说明安装驱动成功

The Device Manager displays the driver name BJJCZ Device, indicating that the installation driver was successful

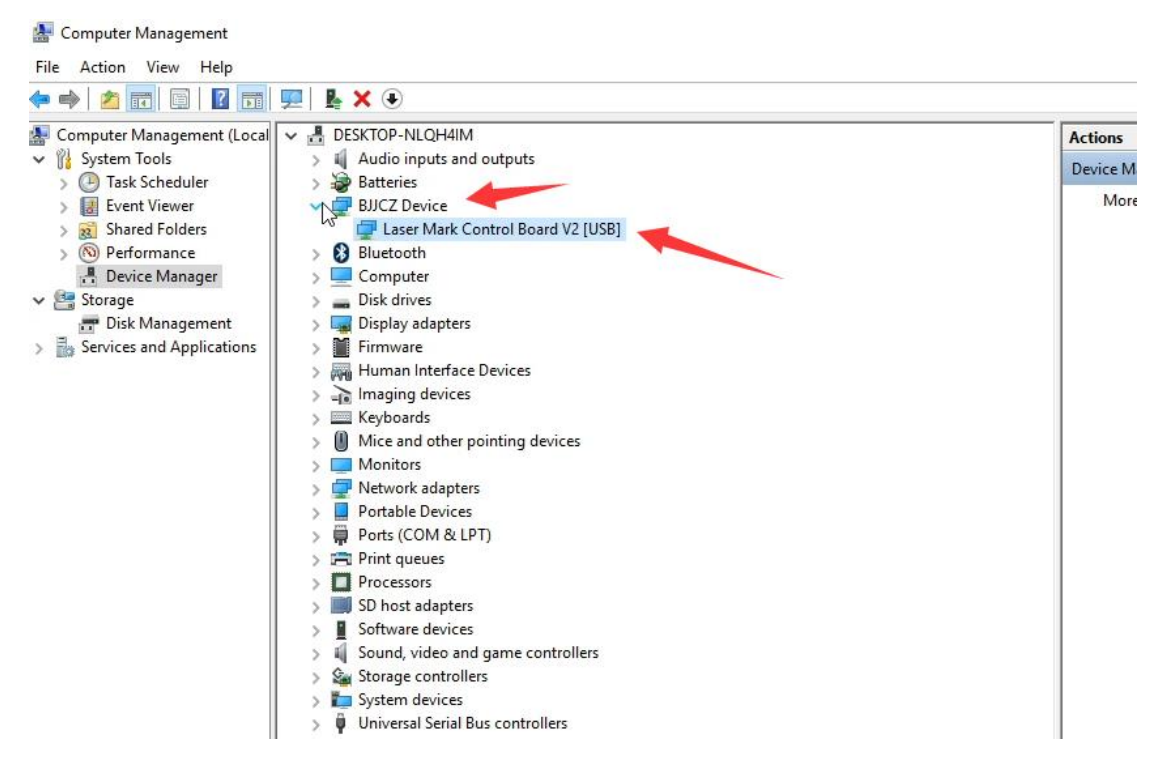

# 第八步 Step 8 打开硬盘的 Ezcad2.12.1

Open the hard disk of Ezcad2.12.1

| This PC → | Secure Digital storage device (D:) | ۶ | soft |  |
|-----------|------------------------------------|---|------|--|

| Name                       | Date modified      | Туре         | Size     |
|----------------------------|--------------------|--------------|----------|
| Ezcad2.12.1                | 6/19/2016 1:01 PM  | File folder  |          |
| win7 win8 win10 X64drive   | 5/20/2015 10:17 AM | File folder  |          |
| 📙 winxp win7 32 drive      | 4/24/2015 10:46 AM | File folder  |          |
| Ezcad2.12.1                | 2/26/2017 7:42 PM  | 360压缩 ZIP 文件 | 5,908 KB |
| 📑 win7 win8 win10 X64drive | 2/26/2017 6:45 PM  | 360压缩 ZIP 文件 | 1,417 KB |
| winxp win7 32 drive        | 2/26/2017 6:49 PM  | 360压缩 ZIP 文件 | 1,479 KB |

## 打开 Ezcad2

Open Ezcad2

| Name           | Date modified      | Туре               | Size     |
|----------------|--------------------|--------------------|----------|
| FONT           | 6/19/2016 1:01 PM  | File folder        |          |
| LANG           | 6/19/2016 1:01 PM  | File folder        |          |
| PARAM          | 6/19/2016 1:01 PM  | File folder        |          |
| 📙 plug         | 6/19/2016 1:01 PM  | File folder        |          |
| res            | 6/19/2016 1:01 PM  | File folder        |          |
| AUTOSAVE.EZD   | 7/31/2016 4:55 PM  | EZD File           | 1,547 KE |
| CoeFile.cfg    | 6/16/2016 7:45 PM  | CFG File           | 67 KE    |
| 🐻 Com          | 12/21/2011 11:49   | Configuration sett | 1 KE     |
| 🛃 CorFile      | 3/2/2012 11:59 AM  | Application        | 176 KE   |
| 🛃 CorFileEnu   | 3/2/2012 11:57 AM  | Application        | 176 KE   |
| 🚳 DataMgr.dll  | 1/29/2013 5:52 PM  | Application extens | 1,316 KE |
| EZCAD.CFG      | 2/26/2017 7:42 PM  | CFG File           | 13 KI    |
| 🝰 EzCad2 🚺 🥣   | 6/5/2016 4:02 PM   | Application        | 7,140 KI |
| Lmc1.dll       | 6/16/2016 8:44 PM  | Application extens | 528 KI   |
| LMCMIO.dll     | 2/27/2015 2:44 PM  | Application extens | 36 KI    |
| Mathlib.dll    | 10/13/2014 1:56 PM | Application extens | 188 KI   |
| MVAPI.dll      | 1/12/2006 4:40 PM  | Application extens | 72 KI    |
| MVBayerDec.dll | 1/4/2010 6:00 PM   | Application extens | 140 KE   |
| MVCAPI.dll     | 1/16/2014 10:46 AM | Application extens | 360 KB   |
| MVParm.dll     | 11/18/2005 3:42 PM | Application extens | 48 KE    |
| NcPath.dll     | 1/9/2013 3:40 PM   | Application extens | 104 KE   |

选择同意 Select l agree

License

|                                                                                                    | _ |
|----------------------------------------------------------------------------------------------------|---|
| EZCad 最终用户软件计可协议<br>请认真阅读:本用户许可协议是您(个人或机构团体)与北京金橙子科技有限公司之间有关金橙子软件产品的<br>"金橙子软件产品"包括计算机软件、相关媒体及任何印刷材料,并可能包括"联机"文档或电子文件(以丁<br>件产品"或"软件")。您一旦安装、复制或以其它方式使用"软件产品",即表示您同意接受本协议各项务           | Î |
| 软件产品许可协议<br>本"软件产品"受著作权法及国际条约条款和其它知识产权法及条约的保护。本"软件产品"只提供使用许可<br>1. 许可协议的授予。本协议授予您下列权利:<br>您可以在单一计算机上安装使用本"软件产品"的一份副本。                                                                  |   |
| 2. 兵已秋利和限制说明。<br>· 不得对本软件进行反向工程、反编译或反汇编。<br>· 本软件是被当成一个单一产品而被授予许可协议,不得将各个部分分开在多台计算机上使用。<br>· 不得出租或租赁本软件。                                                                               |   |
| ·软件的转让。您可以永久转让您在本协议下的所有权利,条件是您不得保留副本,并将本"软件产品"全<br>组成部分、媒体和印刷材料、任何更新版本以及本协议),且受让人须接受本协议的各项条款。如本"软件产<br>,则任何转让必须包括本"软件产品"以前的所有版本。<br>。 ★ "软件产品"(句任何不留于本"较优美品")的资金的任何图像,动画,寻像,寻亲,亲乐,文字和附 |   |
| 刷材料及本软件的任何副本的产权和著作权,均由北京金稽子科技有限公司拥有。本软件受著作权法及国际券,您必须将本"软件产品"与任何拥有著作权的资料同样对待,但下列情况除外,[a]只为备份或存档目的制品。2011年,10月在一台单一计算机上安装本"软件产品",但条件是您只为备份或存档目的保留软件原件。                                   |   |
| 产品随附的印刷材料。<br>4. 拒绝保证。本"软件"将"按现状"交付给您,对于其用法或性能,北京金橙子科技有限公司不做保证。北京金<br>不保证也不能保证使用本软件所获的性能和结果。除非依据您所在区域的适用法律不得排除或限制前述任何传<br>条款,北京金橙子科技有限公司不做出保证条件、陈述或条款(明示的或暗示的无论是依据条例、一般法律、             |   |
| 其它任何原因)包括但不限于不侵犯第三方权益、上销性、完整性、满意的质量或适用于任何特殊用途。<br>5. 责任有限,无论遵循本协议与否,就使用本软件而产生的,利润损失、可用性消失、商业中断,或任何形<br>外或必然的破坏,或任何第三方的索赔,北京金橙子科技有限公司及其代理、销售人员概不负责,即使北京金<br>事先被告知此类情况有可能发生,也无济于事。       |   |
| 6. 许可终止,您若违返本协议的任一条款,此许可协议将自动终止。对于此类许可的自动中止北京金橙子科<br>知您。终止许可之时,您必须立即销毁本软件及文档的所有拷贝。<br><                                                                                                | * |
| I Agree I Don't Agree                                                                                                    |   |
|                                                                                                    | - |

×

#### 恭喜您顺利安装完成

#### Congratulations on your successful installation

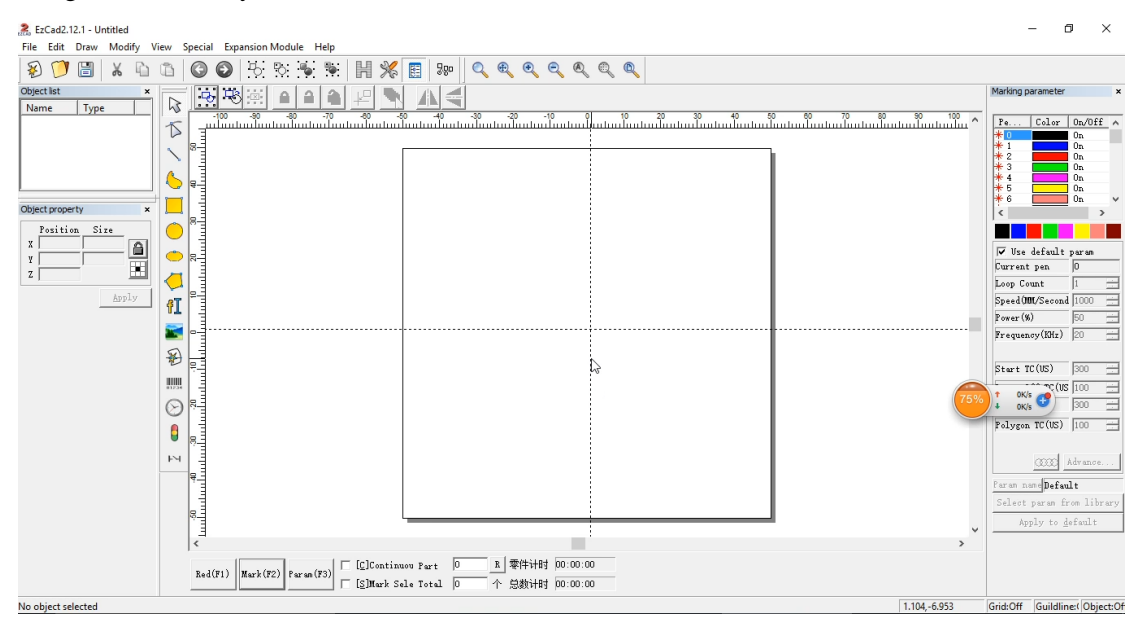

如果提示 Can not find dongle! Software will work at demo state.说明您没有安装驱动或者打标 机未打开,或者电脑与打标机用 USB 线没有连接.

If you can not find dongle! Software will work at demo state. Note that you have not installed the driver or the marking machine is not open, or the computer and the marking machine with USB cable is not connected.

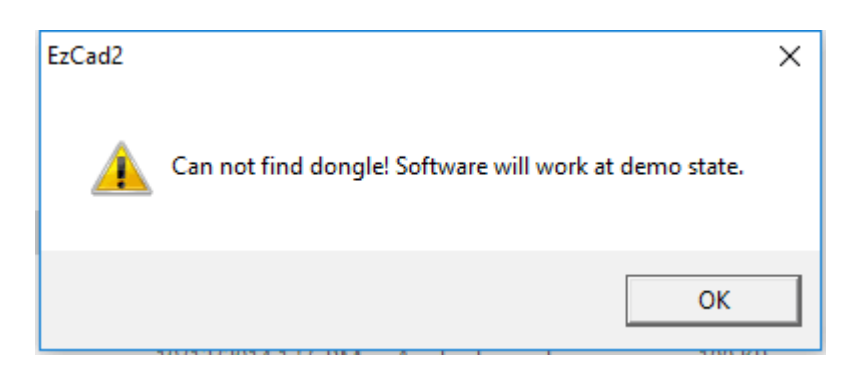